# Web-Based Badminton Court Rental Information System (Case Study Of Gedung Pertemuan Dan Olahraga Graha Sentosa)

# [Sistem Informasi Penyewaan Lapangan Bulutangkis Berbasis Website (Studi Kasus Gedung Pertemuan Dan Olahraga Graha Sentosa)]

Danu Wahyudi<sup>1)</sup>, Ir. Sumarno, MM.. \*2)

<sup>1)</sup>Program Studi Informatika, Universitas Muhammadiyah Sidoarjo, Indonesia
 <sup>2)</sup> Program Studi Informatika, Universitas Muhammadiyah Sidoarjo, Indonesia
 \*Email : 1710802000103@umsida.ac.id, sumarno@umsida.ac.id

Abstract. Badminton is a popular sport that is loved by many people in various circles of society. The Graha Sentosa meeting and sports hall is one of the many businesses that provides badminton court rentals. However, booking bookings and rental schedules still use conventional methods. This makes the manager work less effectively in recording and as a customer it is also difficult for him to see the available field schedule. The aim of creating this web-based information system is to make it easier for managers to record orders and assist customers in ordering and viewing field schedules. The research method used in developing this information system is the waterfall method. The results of the research article entitled Website-Based Badminton Court Rental Information System (Case Study of the Graha Sentosa Meeting and Sports Hall) are expected to make it easier for managers to record and schedule court rentals.

Keywords - Badminton; Waterfall; Rental; Website; information systems

Abstrak. Bulutangkis adalah olahraga populer yang disukai banyak orang di berbagai kalangan masyarakat. Gedung pertemuan dan olahraga graha sentosa adalah salah satu dari sekian banyak usaha yang menyediakan penyewaan lapangan bulutangkis. Namun pencatatan pemesanan, jadwal penyewaan masih menggunakan metode konvensional. Hal ini menjadikan pengelola bekerja kurang efektif dalam melakukan pencatatan dan sebagai pelanggan juga kesulitan melihat jadwal lapangan yang tersedia. Tujuan dibuatnya sistem informasi berbasis web ini agar dapat memudahkan pengelola dalam melakukan pencatatan pemesanan dan membantu pelanggan dalam memesan dan melihat jadwal lapangan. Metode penelitian yang digunakan dalam pengembangan sistem informasi ini adalah metode waterfall. Hasil penelitian artikel yang berjudul Sistem Informasi Penyewaan Lapangan Bulutangkis Berbasis Website (Studi Kasus Gedung Pertemuan Dan Olahraga Graha Sentosa) diharapkan dapat mempermudah pengelola dalam melakukan terkait penyewaan lapangan.

Kata Kunci – Bulutangkis; Waterfall; Website; Sistem Informasi

# I. PENDAHULUAN

Bulutangkis telah menjadi bagian dari sejarah olahraga Indonesia sejak masa penjajahan Belanda. Pada awalnya, olahraga ini diperkenalkan oleh pekerja perkebunan Belanda, tetapi seiring waktu, bulutangkis mulai diterima oleh masyarakat pribumi. Antusias masyarakat yang semakin besar, menjadikan motivasi para pebisnis untuk membuka usaha dan berlomba-lomba untuk membuat penyewaan lapangan bulutangkis.

Namun, kebanyakan pengelola lapangan khususnya Gedung Pertemuan Dan Olahraga Graha Sentosa mengelola data lapangan, seperti memeriksa jadwal lapangan, mencatat pemesanan lapangan, dan menulis pembayaran. Semuanya dilakukan dengan cara tulis tangan dan disimpan dalam pembukuan. Akibatnya, pencatatan jadwal sering salah, laporan membuatnya membutuhkan waktu yang lama, penyimpanan data membutuhkan banyak kertas, dan pencarian data yang tidak akurat sering terjadi. Dengan menggunakan kemajuan teknologi saat ini, masalah ini dapat diselesaikan yaitu dengan membangun sistem informasi yang berbasis web. Pembuatan website dapat mengatasi masalah yang sering terjadi saat melakukan pemesanan lapangan. Ini karena teknologi website memungkinkan pengguna mengaksesnya dengan mudah tanpa mengunduh aplikasi tertentu dan membuatnya mudah digunakan.

Berdasarkan latar belakang diatas penulis ingin mengembangkan "Sistem Informasi Penyewaan Lapangan Bulutangkis Berbasis Website Studi Kasus Gedung Pertemuan Dan Olahraga Graha Sentosa".

Copyright © Universitas Muhammadiyah Sidoarjo. This is an open-access article distributed under the terms of the Creative Commons Attribution License (CC BY). The use, distribution or reproduction in other forums is permitted, provided the original author(s) and the copyright owner(s) are credited and that the original publication in this journal is cited, in accordance with accepted academic practice. No use, distribution or reproduction is permitted which does not comply with these

# **II. METODE**

### A. Metode Pengumpulan Data

## 1. Pengamatan

Observasi digunakan untuk mendapatkan informasi tentang apa yang terjadi dengan cara mengamati langsung di tempat lapangan bulutangkis. Hasil pengamatan yang dilakukan, penulis mendapatkan informasi bahwasanya sistem yang ada di tempat masih menggunakan sistem tradisional, sebagai contoh pencatatan jadwal penyewaan, dan transaksi.

# 2. Dokumentasi

Pengumpulan data dilakukan melalui dokumentasi yaitu dengan mengumpulkan data-data dari pengelola lapangan bulutangkis yang ada di Jl. Sawunggaling III No.53, Jemundo, Kec. Taman, Kabupaten Sidoarjo

## **B. Metode Penelitian**

Pada tahapan penelitian ini peneliti menggunakan metode Model Waterfall. Peneliti mengumpulkan informasi menggunakan teknik wawancara untuk mengumpulkan informasi tentang sistem yang akan dibuat. Dengan menganalisis sistem yang sudah dirancang sebelumnya, peneliti dapat mengidentifikasi fitur-fitur yang diperlukan agar sesuai dengan permintaan.

Permasalahan utamanya yaitu pengelola menggunakan sistem manual untuk mencatat pemesanan lapangan, dan menulis pembayaran. Calon pelanggan menyewa dengan cara kontak lewat whatsapp.

### C. Rancangan

Pada tahap perancangan aplikasi ini akan memuat beberapa sub bab yang akan digunakan dalam pembangunan website, baik untuk sistem informasi pada admin dan pelanggan maupun sarana yang mengirim dan menerima informasi dari data terkait. Berikut ini disertakan :

# 1. Usecase Diagram

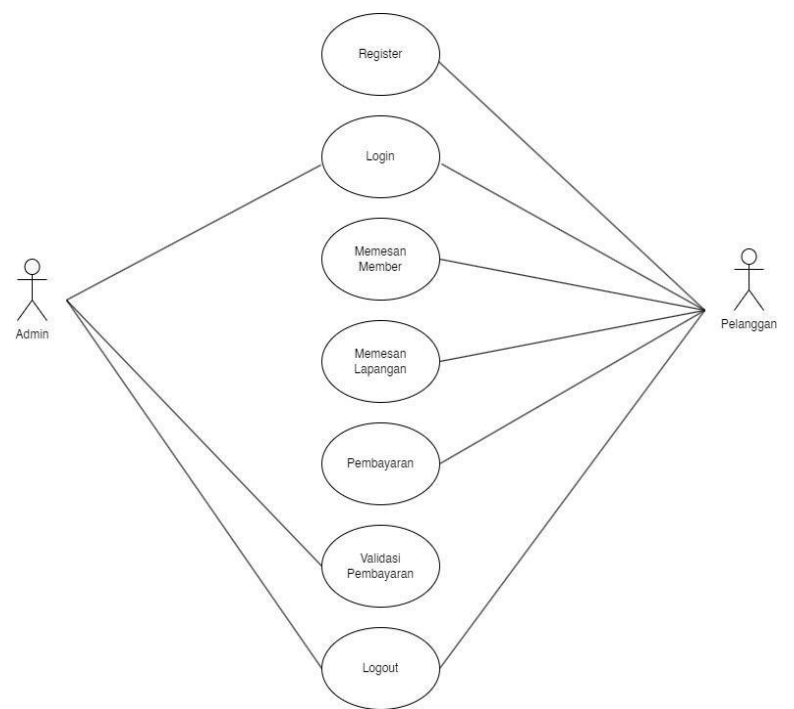

Gambar 2.1 Usecase Diagram

Pada gambar 2.1 Tersebut merupakan gambar dari usecase diagram dari sistem informasi penyewaan lapangan bulutangkis berbasis website studi kasus gedung pertemuan dan olahraga graha sentosa. Terdapat 2 aktor yaitu pelanggan dan admin. Aktivitas yang bisa dilakukan oleh pelanggan yaitu register, login, memesan member, memesan lapangan, pembayaran, logout. Aktivitas yang bisa dilakukan oleh admin yaitu login, validasi pembayaran, logout.

### 2. Flowchart

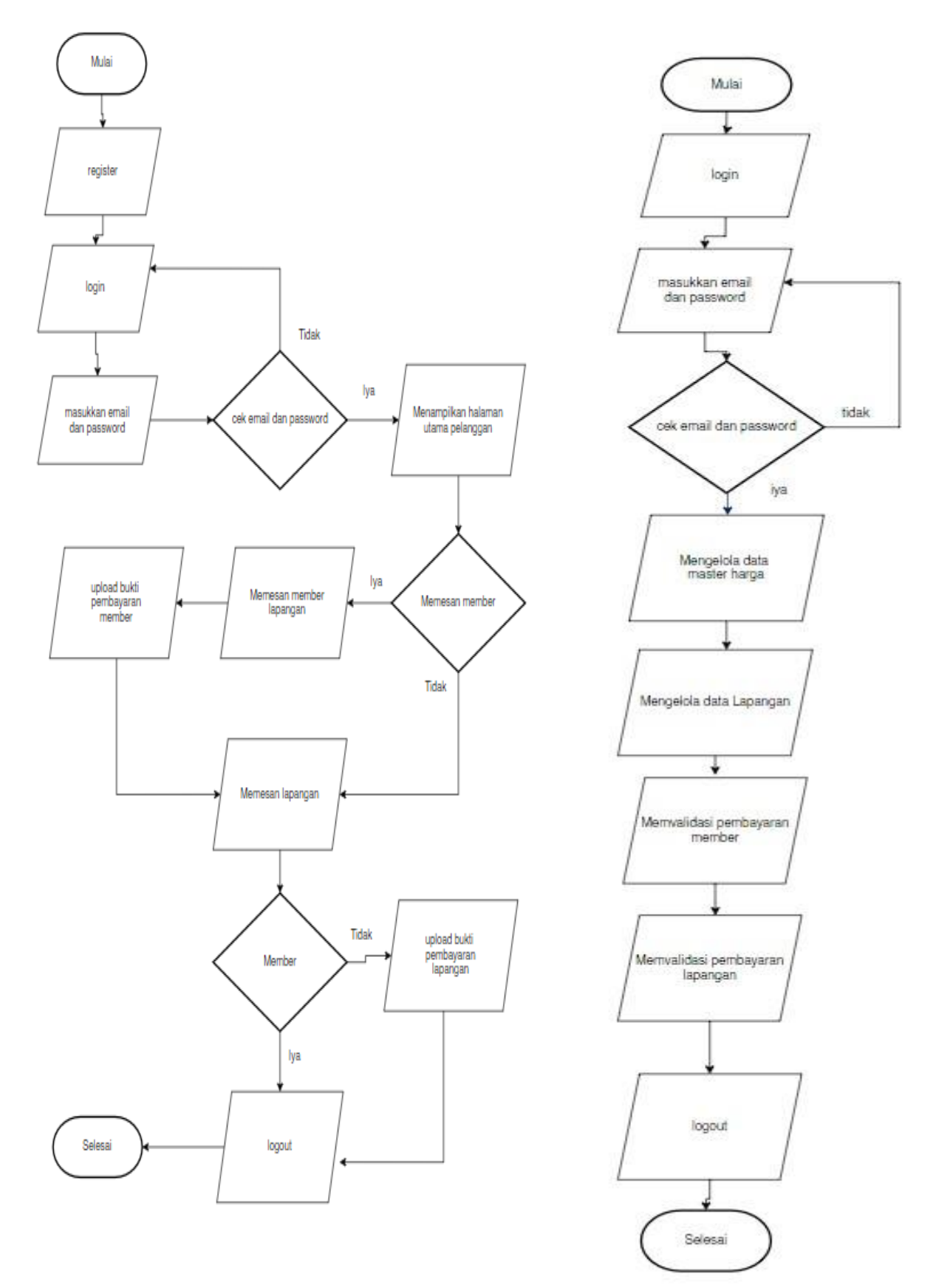

Gambar 2.2 Flowchart Pelanggan

Gambar 2.3 Flowchart Admin

Diatas ada dua gambar yaitu gambar 2.2 dan 2.3. Pada gambar 2.2 fllowchart pelanggan, alur diawali dari pelanggan melakukan register/pendaftaran, jika sudah mempunyai akun lalu pelanggan melakukan login dengan memasukkan email dan password. Apabila proses benar maka pelanggan akan diarahkan ke halaman utama pelanggan. Pelanggan bisa memilih memesan member atau memesan lapangan biasa. Jika pelanggan memesan member maka pelanggan diharuskan untuk upload bukti pembayaran, setelah itu pelanggan dapat memesan lapangan tanpa harus upload bukti pembayaran lapangan. Jika pelanggan diharuskan untuk upload bukti pembayaran, setelah itu pelanggan dapat langsung memesan lapangan biasa, setelah pelanggan memesan maka pelanggan diharuskan untuk upload bukti pembayaran lapangan. Jika proses sudah semua maka pelanggan boleh melakukan logout.Pada gambar 2.3 flowchart admin, alur diawali dari admin melakukan login, admin memasukkan email dan password, jika benar maka admin dapat mengelola data master harga, data lapangan, memvalidasi pembayaran member, memvalidasi pembayaran lapangan, jika sudah admin dapat melakukan logout.

# Pelanggan Sistem Memilih Ambil Memore Memilih Ambil Memore Memilih Ambil Memilih Ambil Member Memilih Ambil Memilih Lapangan Memilih Ambil Memilih Lapangan Klik Pesan

# 3. Diagram Activity

Gambar 2.4 Diagram Melakukan Sewa

Pada gambar 2.4 alur diawali dari sistem menampilkan halaman utama,pelanggan memilih member,jika pelanggan memesan member maka pelanggan mengklik tombol Ambil lalu sistem menampilkan halaman member,lalu pelanggan diarahkan ke halaman lapangan untuk memilih lapangan. Jika pelanggan tidak memesan member maka pelanggan akan langsung ke halaman lapangan untuk memesan lapangan. Setelah memesan lapangan pelanggan memilih waktu tanggal main, Klik Pesan.

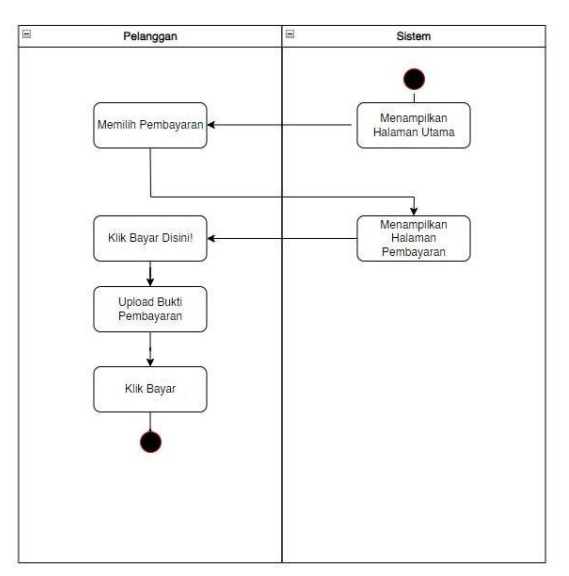

Gambar 2.5 Diagram Melakukan Pembayaran

Pada gambar 2.5 alur diawali dari sistem menampilkan halaman utama, pelanggan memilih pembayaran, sistem menampilkan halaman pembayaran, pelanggan mengklik tombol Bayar Disini!, lalu pelanggan upload bukti pembayaran, jika sudah terupload maka pelanggan Klik Bayar.

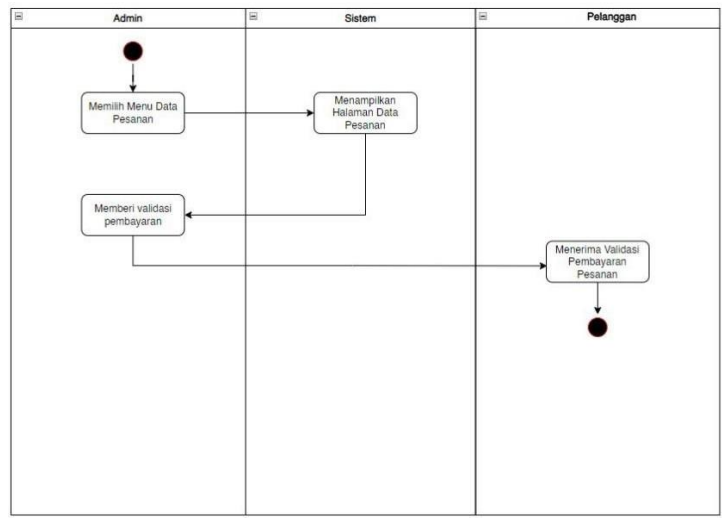

Gambar 2.6 Diagram Melakukan Validasi Pembayaran

Pada gambar 2.6 alur diawali dari admin memilih menu Data Pesanan, lalu sistem menampilkan halaman data pesanan, setelah itu admin memberi validasi pembayaran. Jika sudah tervalidasi maka pelanggan menerima validasi pembayaran pesanan.

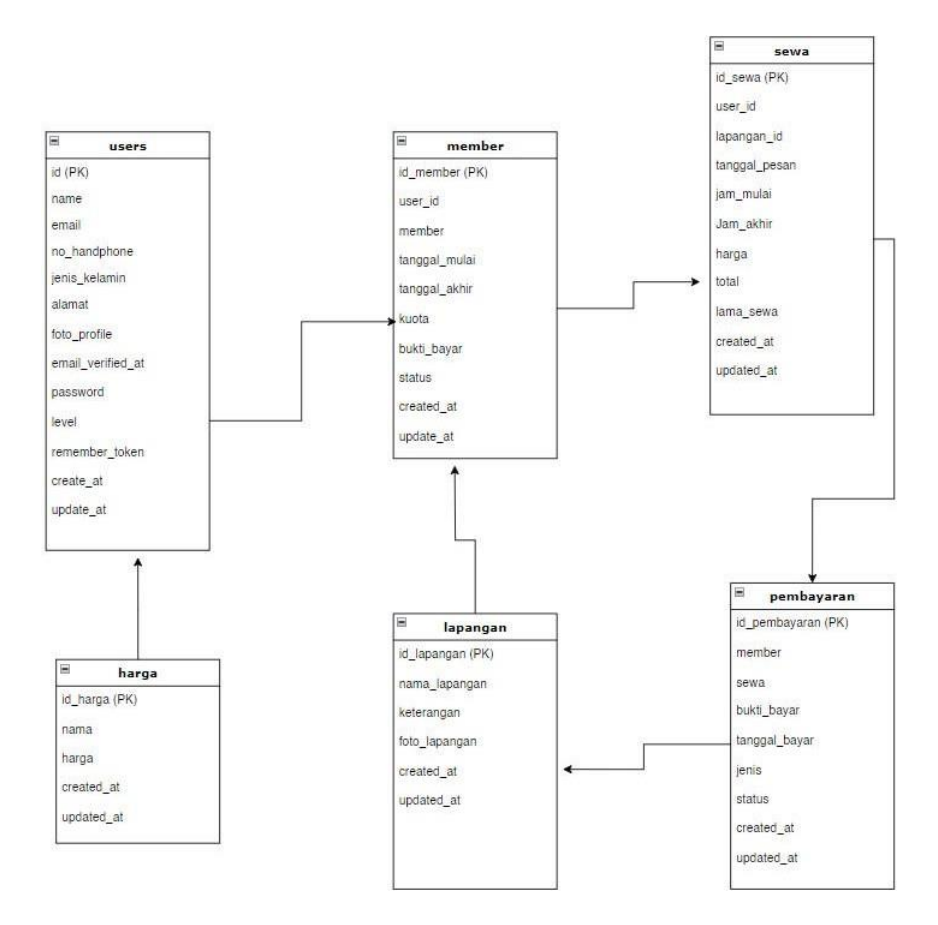

Gambar 2.7 Relasi Tabel Database

Pada Gambar 2.7 didapatkan 6 tabel pada basis data sistem. Semua tabel memiliki relasi. Untuk table member, sewa, dan users akan sangat berkaitan karena sistem akan menggunakan primary key dan foreign key pada salah satu tabel untuk memanggil data yang digunakan untuk pengiriman informasi saat pemesanan dilakukan.

# III. HASIL DAN PEMBAHASAN

# A. Implementasi Sistem

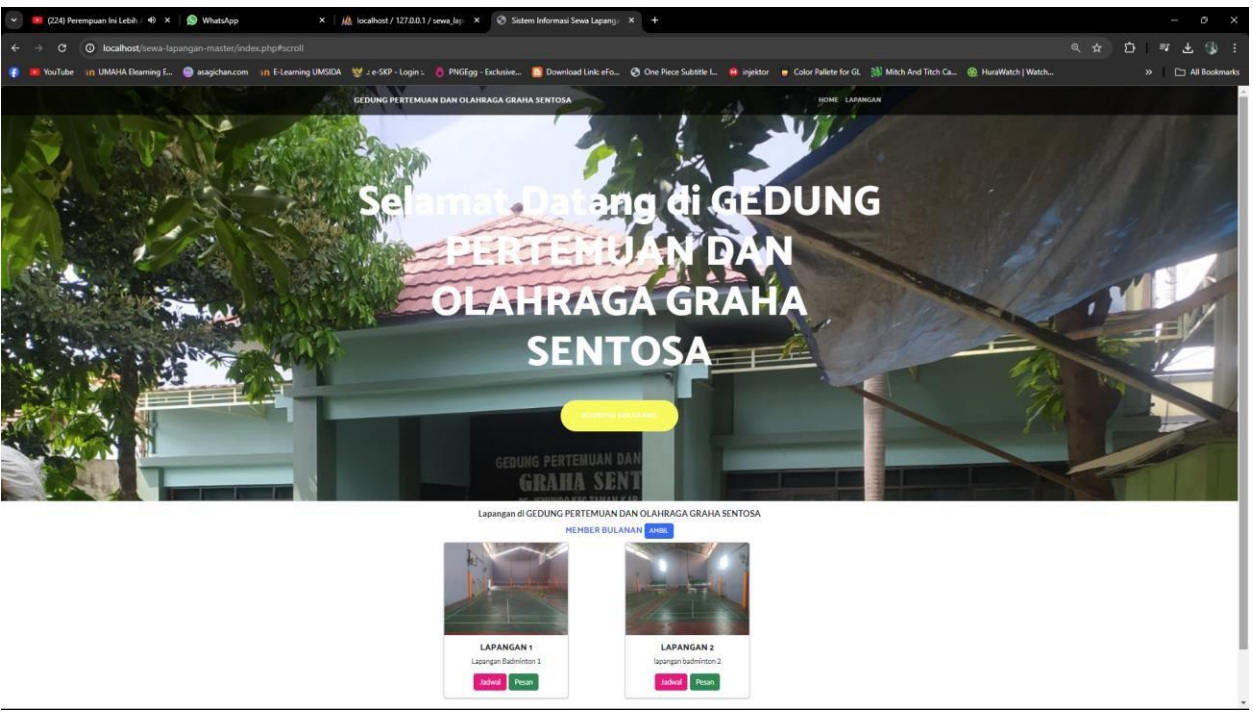

Gambar 3.1 Halaman Utama

Pada gambar 3.1 diatas adalah tampilan halaman utama dari sistem informasi penyewaan lapangan bulutangkis berbasis website

| 🖌 🐚 Google Terjemahan X   🔤 Search   UMSIDA Preprints Serv X   😳 View of Information System of 🗆 X | 😕 Sistem Informasi Sewa Lapang: | × +        |
|----------------------------------------------------------------------------------------------------|---------------------------------|------------|
| ← → C O localhost/sewa-lapangan-master/index.php/login                                             |                                 |            |
|                                                                                                    |                                 |            |
|                                                                                                    |                                 |            |
|                                                                                                    |                                 |            |
|                                                                                                    |                                 |            |
|                                                                                                    |                                 |            |
|                                                                                                    |                                 |            |
|                                                                                                    | Cistere C                       |            |
|                                                                                                    | Sistem Sew                      | a Lapangan |
|                                                                                                    | Lo                              | gin        |
|                                                                                                    | Email                           | 2          |
|                                                                                                    | Password                        | <b>a</b>   |
|                                                                                                    | Sig                             | n In       |
|                                                                                                    | Sigr                            | n Up       |
|                                                                                                    |                                 |            |
|                                                                                                    |                                 |            |
|                                                                                                    |                                 |            |
|                                                                                                    |                                 |            |
|                                                                                                    |                                 |            |
|                                                                                                    |                                 |            |
|                                                                                                    |                                 |            |

# Gambar 3.2 Halaman Login/Register

Pada gambar 3.2 diatas adalah tampilan dari halaman login/register. Email dan password dibutuhkan agar user dapat mengakses website tersebut

| 💽 崎 Google Terjemahan                                                                                                    | X   1935 Search   UMSIDA Preprints Server X   1935 Vi | ew of Information System of 1 | × 📃 Sistem Informasi Sewa Lapangi 🗙 🕂 |                                                    |         | - o ×         |
|----------------------------------------------------------------------------------------------------|-------------------------------------------------------|-------------------------------|---------------------------------------|----------------------------------------------------|---------|---------------|
| ← → C O localhost/sewa                                                                                                    | -lapangan-master/index.php/harga                      |                               |                                       |                                                    |         | * Þ 9 :       |
| Danu Wahyudi                                                                                                    | =                                                     |                               |                                       |                                                    |         |               |
| <ul> <li>付 Home</li> <li>Data Pelanggan</li> <li>Data Master Hanga</li> <li>Data Lapangan</li> <li>Data Lapangan</li> <li>Data Member Pesanan</li> <li>Data Pesanan</li> <li>Data Pesanan</li> <li>Log Out</li> </ul> | Ta<br>Sh<br>Sh                                        | ble Harga                     | Nama Harga 🔸                          | Нагда **<br>Rp 20.000,00<br>Rp 150.000,00<br>Нагда | Search: |               |
|                                                                                                    | Copyright © 2014-2021 AdminLTE.io. All ri             | ghts reserved.                |                                       |                                                    |         | Version 3.2.0 |

Gambar 3.3 Halaman Admin Data Master Harga

Pada gambar 3.3 diatas adalah tampilan halaman admin data master harga. Admin dapat mengatur berapa harga perjam dan bulanan dari penyewaan lapangan bulutangkis.

|       | ÷Ð   |
|-------|------|
|       |      |
|       |      |
|       |      |
|       |      |
|       |      |
| _     |      |
|       |      |
|       |      |
|       |      |
|       |      |
|       |      |
|       |      |
|       |      |
| on +4 |      |
|       |      |
|       |      |
|       |      |
|       |      |
|       |      |
| on    |      |
|       | tion |

Gambar 3.4 Halaman Admin Data Lapangan

Pada gambar 3.4 diatas adalah tampilan dari halaman admin data lapangan. Di halaman tersebut admin dapat menambah atau menghapus lapangan yang bisa disewa oleh calon pelanggan.

| 👻 🐚 Google Terjemahan                                                                                                    | X   1927 Search   UMSIDA Preprints Service X   1927 View | w of Information System of 🛛 🗙                                                                                            | 🔯 Sistem Informasi S | ewa Lapangi 🗙 🕂                                                                              |                                                                                                    |             |                                                             |                                         | - o ×         |
|----------------------------------------------------------------------------------------------------|----------------------------------------------------------|----------------------------------------------------------------------------------------------------|----------------------|----------------------------------------------------------------------------------------------|----------------------------------------------------------------------------------------------------|-------------|-------------------------------------------------------------|-----------------------------------------|---------------|
| ← → C O localhost/sewa                                                                                                    |                                                          |                                                                                                    |                      |                                                                                              |                                                                                                    |             |                                                             |                                         | 🖈 🗗 🚯 🔅       |
| Danu Wahyudi                                                                                                    | Ξ                                                        |                                                                                                    |                      |                                                                                              |                                                                                                    |             |                                                             |                                         |               |
| <ul> <li>de Home</li> <li>Data Pelanggan</li> <li>Data Master Harga</li> <li>Data Lapangan</li> <li>Data Lapangan</li> <li>Data Member Pesanan</li> <li>Data Pesanan</li> <li>Data Pesanan</li> <li>Log Out</li> </ul> | Tab<br>Sho<br>N<br>1<br>2<br>N<br>Sho                    | ke Member Bulanan Pelangaa<br>w 10 e entries:<br>0 ** Nama User **<br>danu jin<br>0 Nama User<br>wing 1 to 2 of 2 entries | Member +             | Tanggal Mulai         **           01 Jul 2024         **           Tanggal Mulai         ** | Tanggal Akhir         **           31 Jul 2024         -           31 Jul 2024         -           Tanggal Akhir         - | Sisa Main 🔹 | Bukti Bayar P<br>Inat bukti bayar<br>Bukti Bayar<br>Previou | Status 🕪<br>Lunas<br>Status<br>Is 1 Net |               |
|                                                                                                    | Copyright © 2014-2021 AdminLTE.io. All righ              | nts reserved.                                                                                                    |                      |                                                                                              |                                                                                                    |             |                                                             |                                         | Version 3.2.0 |

Gambar 3.5 Halaman Admin Data Member Pesanan

Pada gambar 3.5 diatas adalah tampilan halaman admin data member pesanan. Di halaman tersebut admin dapat melihat bukti transfer dari pelanggan, jika sesuai maka admin dapat memberi validasi pembayaran sewa member pelanggan.

| Google Terjemahan                                                                                                    | X 23 Search   UMSIDA Preprints Sen X 23 View of Inl                                                                                                    | ormation System of                                                                                                    | × Sistem Inform                                                                                                    | asi Sewa Lapang: X                                                                                                    | +                                                                                                    |                                                                                                    |                                                                                                    |                                                                                                    | - 0 ×         |
|----------------------------------------------------------------------------------------------------|----------------------------------------------------------------------------------------------------|----------------------------------------------------------------------------------------------------|----------------------------------------------------------------------------------------------------|----------------------------------------------------------------------------------------------------|----------------------------------------------------------------------------------------------------|----------------------------------------------------------------------------------------------------|----------------------------------------------------------------------------------------------------|----------------------------------------------------------------------------------------------------|---------------|
| ← → C O localhost/sewa                                                                                                    | -lapangan-master/index.php/pembayararı/admin                                                                                                    |                                                                                                    |                                                                                                    |                                                                                                    |                                                                                                    |                                                                                                    |                                                                                                    |                                                                                                    | * 5 3 :       |
| Danu Wahyudi                                                                                                    | =                                                                                                    |                                                                                                    |                                                                                                    |                                                                                                    |                                                                                                    |                                                                                                    |                                                                                                    |                                                                                                    |               |
| <ul> <li>A Home</li> <li>A Data Pelanggan</li> <li>Data Master Harga</li> <li>Data Lapangan</li> <li>Data Lapangan</li> <li>Data Member Pesanan</li> <li>Data Pesanan</li> <li>Log Out</li> </ul> | Table Per<br>Show is<br>1<br>2<br>3<br>4<br>5<br>6<br>1<br>9<br>5<br>6<br>1<br>1<br>1<br>2<br>3<br>1<br>4<br>5<br>5<br>6<br>5<br>5<br>8<br>5<br>1<br>8<br>1<br>1<br>1<br>1<br>1<br>1<br>1<br>1<br>1<br>1<br>1<br>1<br>1<br>1 | entries     entries     entries     Lapangan **     LAPANGAN 1     LAPANGAN 1     LAPANGAN 1     LAPANGAN 1     LAPANGAN 1     LAPANGAN 1     LAPANGAN 1     LAPANGAN 1     LAPANGAN 1     LAPANGAN 1     LAPANGAN 1 | Tanggat Main         ++           01 Jul 2024         ++           05 Jul 2024         ++           04 Jul 2024         ++           05 Jul 2024         ++           04 Jul 2024         ++           05 Jul 2024         ++           04 Jul 2024         ++           05 Jul 2024         ++           05 Jul 2024         ++           05 Jul 2024         ++           07 Jul 2024         ++           08 Jul 2024         ++           09 Jul 2024         ++           10 Jul 2024         ++           10 Jul 2024         ++ | Jam Mulai **<br>1553600<br>1553600<br>153600<br>1536000<br>1536000<br>1536000000000000000000000000000000000000 | Jam Akhir **<br>18:36:00<br>18:36:00<br>19:36:00<br>19:36:00 | Lama Main **<br>3<br>3<br>3<br>3<br>3<br>3<br>3<br>3<br>3<br>3<br>1<br>3<br>1<br>1<br>1<br>1<br>1<br>1<br>1 | Bukti Bayar ++<br>Lunas Member<br>Lunas Member<br>Lunas Member<br>Lunas Member<br>Lunas Member<br>Belum Bayar<br>Bukti Bayar | Search; (***)<br>Status (***)<br>Lunas<br>Lunas<br>L |               |
|                                                                                                    |                                                                                                    |                                                                                                    |                                                                                                    |                                                                                                    |                                                                                                    |                                                                                                    |                                                                                                    |                                                                                                    |               |
|                                                                                                    | Copyright © 2014-2021 AdminLTE.io. All rights re                                                                                                    | served.                                                                                                    |                                                                                                    |                                                                                                    |                                                                                                    |                                                                                                    |                                                                                                    |                                                                                                    | Version 3.2.0 |

Gambar 3.6 Halaman Admin Data Pesanan

Pada gambar 3.6 diatas adalah tampilan halaman admin data pesanan. Di halaman tersebut admin dapat melihat bukti transfer dari pelanggan, jika sesuai maka admin dapat memberi validasi pembayaran sewa lapangan pelanggan.

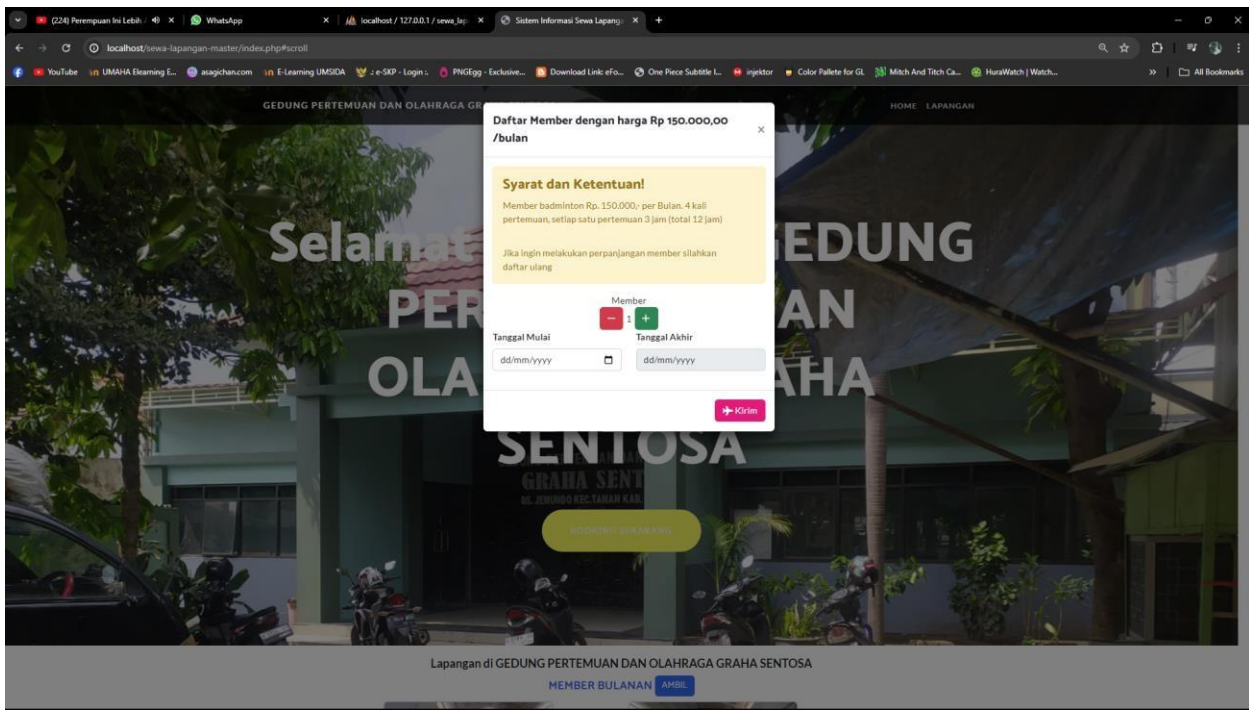

Gambar 3.7 Halaman Pelanggan Member

Pada gambar 3.7 diatas adalah tampilan halaman pelanggan member. Pada halaman tersebut, pelanggan dapat memesan member dengan menginput berapa bulan yang akan dipesan lalu memilih tanggal mulai.

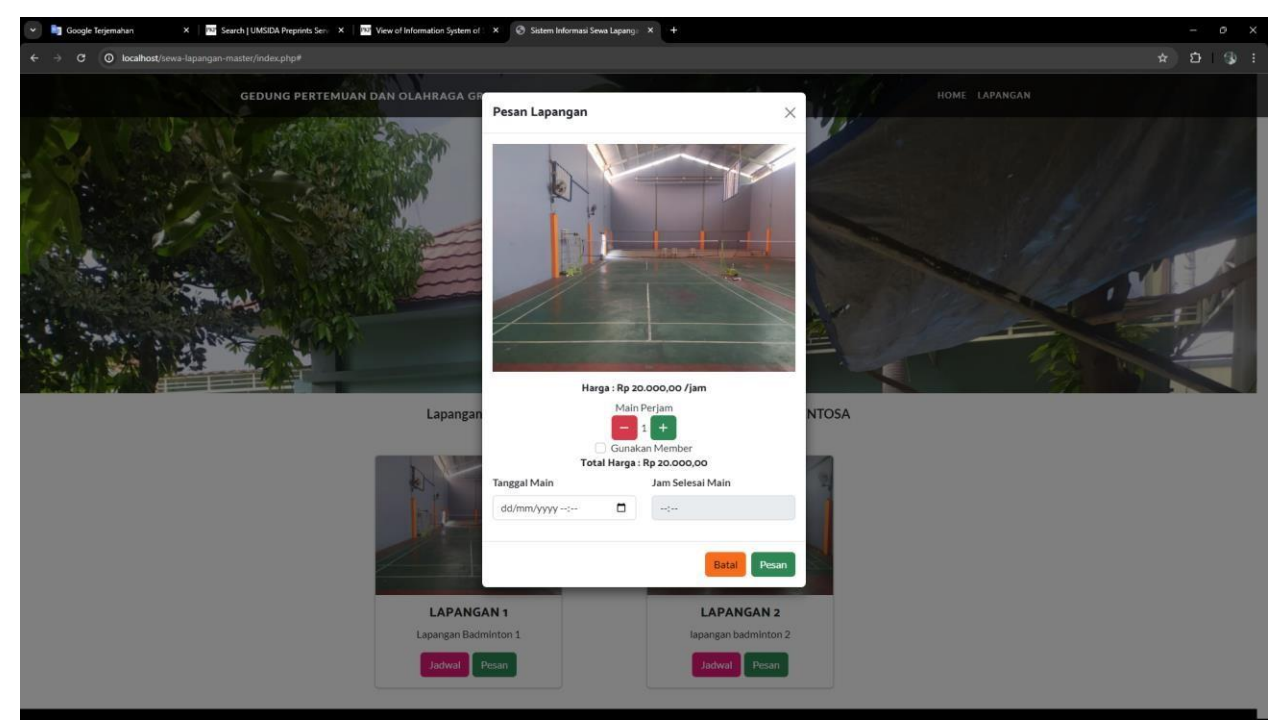

Gambar 3.8 Halaman Pelanggan Pesan Lapangan

Pada gambar 3.8 diatas adalah tampilan dari halaman pelanggan pesan lapangan. Di halaman tersebut pelanggan dapat melakukan pemesanan lapangan dengan menginput berapa jam pelanggan akan bermain, lalu memilih tanggal serta jam main.

| * | r 🧤 Google Teijemahan X 🔤 Search   UASIDA Preprints Sen: X 🔤 View of Information System of . X Statem Informati Seva Lapang. X + | -    | 0  | × |
|---|----------------------------------------------------------------------------------------------------|------|----|---|
| ÷ | 🗧 🔶 🕐 💿 localhost/sews-lapangan-master/index.php/jadwa/stwa/1                                                                    | ۲ (r | 13 |   |
|   | GEDUNG PERTEMUAN DAN OLAHRAGA GRAHA SENTOSA HOME LAPANGAN                                                                        |      |    |   |
|   |                                                                                                    |      |    |   |
|   | Data indust Ispanson I A DANIGANI 1                                                                                              |      |    |   |

| No T.          | Nama Penyewa    | Jam Mulai | Jam Akhir | Tanggal    | Lama Main      |
|----------------|-----------------|-----------|-----------|------------|----------------|
| 1              | danu jin Bulan  | 15:36:00  | 18:36:00  | 2024-07-01 | 3 Jam          |
| 2              | danu jin Bulan  | 15:36:00  | 18:36:00  | 2024-07-08 | 3 Jam          |
| 3              | danu jin Bulan  | 15:36:00  | 18:36:00  | 2024-07-04 | 3 Jam          |
| 4              | danu jin Bulan  | 15:36:00  | 18:36:00  | 2024-07-30 | 3 Jam          |
| 5              | liham kim Bulan | 15:41:00  | 18:41:00  | 2024-07-01 | 3 Jam          |
| Showing 1 to 5 | of 5 entries    |           |           |            | Previous 1 Nex |

Gambar 3.9 Halaman Jadwal Lapangan

Pada gambar 3.9 diatas adalah tampilan halaman dari jadwal penyewaan lapangan. Pelanggan dapat melihat jadwal penyewaan lapangan sebelum atau sesudah melakukan pemesanan lapangan.

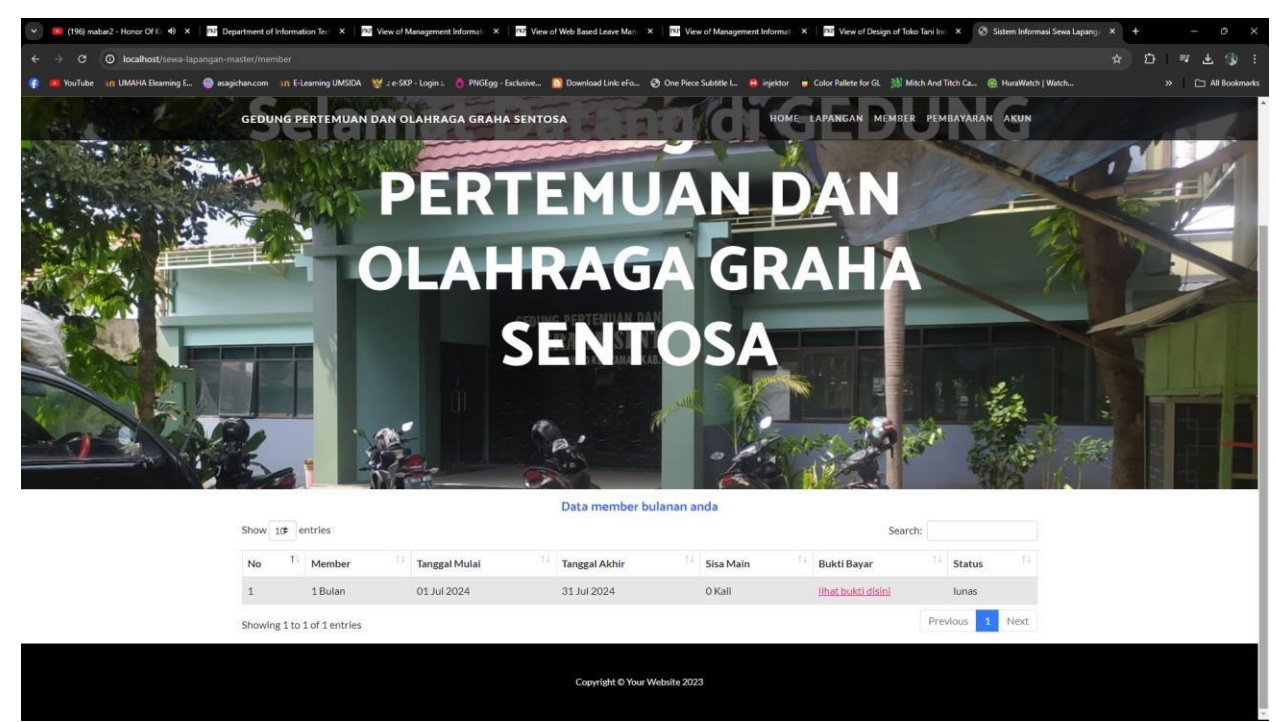

Gambar 3.10 Halaman Member Pelanggan

Pada gambar 3.10 diatas adalah tampilan dari halaman member pelanggan. Pada halaman tersebut pelanggan dapat melakukan upload bukti pembayaran sewa member.

| * | 🕴 🖞 Google Tejemahan X 🔟 Search   UASIDA Preprints Sen X , 🔟 View of Information System of I X 🔞 Statem Informasi Sewa Lapang X + | - | 0     | × |
|---|----------------------------------------------------------------------------------------------------|---|-------|---|
| ÷ | + -> C 🔘 localhost/seva-lapangan-master/index.php/pembayaran                                                                      | Ð |       | ÷ |
|   | GEDUNG PERTEMUAN DAN OLAHRAGA GRAHA SENTOSA HOME LAPANGAN MEMBER PEMBAYARAN AKUN                                                  |   |       |   |
|   |                                                                                                    |   | NY NY |   |
|   | Data pembayaran anda                                                                                                    |   |       |   |
|   | Show 10 entries Search:                                                                                                    |   |       |   |

| No       11       Lapangan       11       Tanggal Main       11       Jam Mulai       11       Jam Akin       11       Lama Main       11       Bukti Bayar       11       Status       11         1       LAPANGAN 1       01 Jul 2024       15:36:00       18:36:00       3 Jam       Image at the status       Lumas       Lumas | 200                           | critics           |                 |              |              |              | Search         | •               |
|----------------------------------------------------------------------------------------------------|-------------------------------|-------------------|-----------------|--------------|--------------|--------------|----------------|-----------------|
| 1       LAPANGAN 1       01 Jul 2024       15:36:00       3 Jam       Mander       Lunas         2       LAPANGAN 1       03 Jul 2024       15:36:00       3 Jam       Mander       Lunas         3       LAPANGAN 1       04 Jul 2024       15:36:00       3 Jam       Mander       Lunas         4       LAPANGAN 1       30 Jul 2024       15:36:00       3 Jam       Mander       Lunas         5       LAPANGAN 1       30 Jul 2024       15:36:00       18:36:00       3 Jam       Mander       Lunas         5       LAPANGAN 1       20 Jul 2024       21:46:00       22:46:00       1 Jam       Bayar disinit       Beturn Bayar         Showing 1 to 5 of 5 entries                                                                                                    | No <sup>†</sup>               | Lapangan          | 11 Tanggal Main | 11 Jam Mulai | 11 Jam Akhir | 11 Lama Main | 11 Bukti Bayar | 11 Status       |
| 2         LAPANGAN 1         08 Jul 2024         15:36:00         18:36:00         3 Jam         Namber         Lunas           3         LAPANGAN 1         04 Jul 2024         15:36:00         18:36:00         3 Jam         Namber         Lunas           4         LAPANGAN 1         30 Jul 2024         15:36:00         18:36:00         3 Jam         Namber         Lunas           5         LAPANGAN 1         24 Jul 2024         21:46:00         22:46:00         1 Jam         Bayar disin!         Previous         1         Next                                                                                                    | 1                             | LAPANGAN 1        | 01 Jul 2024     | 15:36:00     | 18:36:00     | 3 Jam        | Member         | Lunas           |
| 3         LAPANGAN 1         04 Jul 2024         15:36:00         18:36:00         3 Jam         Monder         Lunas           4         LAPANGAN 1         30 Jul 2024         15:36:00         18:36:00         3 Jam         Monder         Lunas           5         LAPANGAN 1         24 Jul 2024         21:46:00         22:46:00         1 Jam         Bayer diaint         Belum Bayer           Showing 1 to 5 of 5 entries                                                                                                    | 2                             | LAPANGAN 1        | 08 Jul 2024     | 15:36:00     | 18:36:00     | 3 Jam        | Member         | Lunas           |
| 4         LAPANGAN 1         30 Jul 2024         15:36:00         18:36:00         3 Jam         Meadle         Lumas           5         LAPANGAN 1         24 Jul 2024         21:46:00         22:46:00         1 Jam         Bayar dialnit         Belum Bayar           Showing 1 to 5 of 5 entries                                                                                                    | 3                             | LAPANGAN 1        | 04 Jul 2024     | 15:36:00     | 18:36:00     | 3 Jam        | Member         | Lunas           |
| 5     LAPANGAN 1     24 Jul 2024     21:46:00     22:46:00     1 Jam     Bayar disinit     Belum Bayar       Showing 1 to 5 of 5 entries     Previous     1     Next                                                                                                    | 4                             | LAPANGAN 1        | 30 Jul 2024     | 15:36:00     | 18:36:00     | 3 Jam        | Member         | Lunas           |
| Showing 1 to 5 of 5 entries Previous  Next Copyright © Your Website 2023                                                                                                    | 5                             | LAPANGAN 1        | 24 Jul 2024     | 21:46:00     | 22:46:00     | 1 Jam        | Bayar disini!  | Belum Bayar     |
| Copyright © Your Websile 2023                                                                                                    | Showing 1                     | to 5 of 5 entries |                 |              |              |              |                | Previous 1 Next |
|                                                                                                    | Copyright © Your Website 2023 |                   |                 |              |              |              |                |                 |

Gambar 3.11 Halaman Pembayaran Pesan Lapangan

Pada gambar 3.11 diatas adalah tampilan dari halaman pembayaran sewa lapangan pelanggan. Pada halaman tersebut pelanggan dapat melakukan upload bukti pembayaran sewa lapangan.

# B. Pengujian Sistem

Pada penelitian ini pengujian sistem menggunakan blackbox testing yaitu dengan menguji setiap fitur untuk mengetahui kesesuaian kebutuhan dan fungsi pada sistem tersebut. Hasil pengujian dapat dilihat pada tabel berikut :

| Admin |                                                  |                                                                                         |          |  |  |  |  |  |
|-------|--------------------------------------------------|-----------------------------------------------------------------------------------------|----------|--|--|--|--|--|
| No    | Skenario                                         | Hasil yang diharapkan                                                                   | Hasil    |  |  |  |  |  |
| 1.    | login dengan akun<br>terdaftar                   | Masuk kehalaman admin                                                                   | Berhasil |  |  |  |  |  |
| 2.    | Tambah data<br>lapangan                          | Menampilkan halaman<br>lapangan dan tampil data<br>tersimpan                            | Berhasil |  |  |  |  |  |
| 3.    | Tambah harga<br>lapangan                         | Menampilkan halaman<br>harga lapangan dan tampil<br>data tersimpan                      | Berhasil |  |  |  |  |  |
| 4.    | Validasi bukti<br>pembayaran<br>member           | Menampilkan halaman<br>pembayaran member dan<br>Tampil pembayaran<br>member tervalidasi | Berhasil |  |  |  |  |  |
| 5.    | Validasi bukti<br>pembayaran<br>sewa<br>lapangan | Tampil pembayaran<br>lapangan tervalidasi                                               | Berhasil |  |  |  |  |  |

Tabel 1 Pengujian Blackbox Admin

|    | Pelanggan                              |                                                                   |          |  |  |  |  |  |  |
|----|----------------------------------------|-------------------------------------------------------------------|----------|--|--|--|--|--|--|
| No | Skenario                               | Contoh Kasus                                                      | Berhasil |  |  |  |  |  |  |
| 1. | Registrasi Akun                        | Menampilkan halaman<br>regristrasi dan Akun<br>berhasil tersimpan | Berhasil |  |  |  |  |  |  |
| 2. | Login akun                             | Masuk ketampilan utama                                            | Berhasil |  |  |  |  |  |  |
| 3. | Memilih member                         | Menampilkan halaman<br>member dan Pesanan<br>tersimpan            | Berhasil |  |  |  |  |  |  |
| 4. | Memilih lapangan                       | Menampilkan halaman<br>lapangan dan Pesanan<br>tersimpan          | Berhasil |  |  |  |  |  |  |
| 5. | Unggah bukti<br>pembayaran<br>member   | Menampilkan halaman<br>pembayaran member dan<br>Bukti terunggah   | Berhasil |  |  |  |  |  |  |
| 6. | Unggah bukti<br>pembayaran<br>lapangan | Menampilkan halaman<br>pembayaran member dan<br>Bukti terunggah   | Berhasil |  |  |  |  |  |  |

Tabel 2 Pengujian Blackbox Pelanggan

# **IV. SIMPULAN**

Dari hasil penelitian artikel yang berjudul Sistem Informasi Penyewaan Lapangan Bulutangkis Berbasis Website (Studi Kasus Gedung Pertemuan Dan Olahraga Graha Sentosa) diharapkan dapat mempermudah pengelola dalam melakukan pencatatan dan penjadwalaan terkait penyewaan lapangan. Selain itu dengan adanya sistem informasi ini dapat mempermudah pelanggan dalam memesan dan melihat jadwal penyewaan lapangan. Meski demikian, perlu adanya penyempurnaan pada sistem agar sistem berjalan dengan lebih baik dan efisien.

# UCAPAN TERIMA KASIH

Dengan hasil penelitian yang berjudul Sistem Informasi Penyewaan Lapangan Bulutangkis Berbasis Website (Studi Kasus Gedung Pertemuan Dan Olahraga Graha Sentosa) ini melibatkan banyak pihak,oleh karena itu penulis ingin mengucapkan terima kasih kepada :

- 1) Dr. Hidayatullah, M.Si. Selaku Rektor Universitas Muhammadiyah Sidoarjo
- 2) Iswanto, ST., M.MT. Selaku Dekan Fakultas Sains dan Teknologi
- Ade Eviyanti, S.Kom., M.Kom. Selaku Ketua program studi Informatika Fakultas Sains dan Teknologi
- 4) Ir. Sumarno, MM.. Selaku Dosen Pembimbing

# Referensi

- [1] Yudho Yudhanto dan Helmi A. Prasetyo, 2019, Mudah Menguasai Framework Laravel. Jakarta : PT Elex Media Komputindo.
- [2] Setiawan, Didik.2017. Buku Sakti Pemrograman Web: HTML, CSS, PHP, MySQL & Javascript. Yogyakarta: Anak Hebat Indonesia.
- [3] Rusmawan, Uus. 2019. Teknik Penulisan Tugas Akhir Dan Skripsi Pemrograman. Jakarta: Elex Media Komputindo.
- [4] A.S., Rosa dan Shalahuddin, M. 2015. Rekayasa Perangkat Lunak Terstruktur dan Berorientasi Objek.Bandung: Informatika Bandung.
- [5] Nugroho. (2019). Analisa dan perancangan sistem informasi. Trans Tekno.
- [6] Ilham Habil, M., & Bunyamin, H. (2016). Pengembangan Sistem Informasi Penyewaan Lapang di Sudirman Futsal. Jurnal Algoritma, 12(2), 432–441. https://doi.org/10.33364/algoritma/v.12-2.432
- [7] Janry Haposan U. P. Simanungkalit, S.Si., M. S. (2012). KONSEP DASAR SISTEM INFORMASI (Review ). Lecture Notes : Sistem Informasi, 1–10.
- [8] Maulana, A., & Widyaningsih, T. W. (2023). SISTEM INFORMASI PENYEWAAN LAPANGAN PADA GELANGGANG OLAH RAGA (STUDI KASUS GELANGGANG OLAH RAGA DI DKI JAKARTA) INFORMATION SYSTEM OF FIELD RENTAL IN SPORTS AREAS (CASE STUDY OF SPORTS AREAS IN DKI JAKARTA) Pada penelitian Rancang Bangun Aplikasi Peny, 2(2), 63–71.
- [9] Nugroho, I., Rachmatullah, R., & Simanjuntak, I. (2021). Sistem Informasi Penyewaan Lapangan Bulu Tangkis di Gedung Olahraga AUB Surakarta Berbasis Android. Go Infotech: Jurnal Ilmiah STMIK AUB, 27(2), 138–149.
- [10] Abdullah, Rohi. 2016. Web Programming is Easy. Jakarta: Penerbit PT Elex Media Komputindo.

### Conflict of Interest Statement:

The author declares that the research was conducted in the absence of any commercial or financial relationships that could be construed as a potential conflict of interest.